Leesme bij QuarkXPress 8.0

# Inhoudsopgave

| Leesme bij QuarkXPress 8.0              | 3  |
|-----------------------------------------|----|
| Systeemeisen                            | 4  |
| Mac OS                                  | 4  |
| Windows                                 | 4  |
| Installeren: Mac OS                     | 5  |
| Een stille installatie uitvoeren        | 5  |
| De stille installatie voorbereiden      | 5  |
| Installeren                             | 5  |
| Een installatie via slepen uitvoeren    | 5  |
| Bestanden toevoegen na de installatie   | 6  |
| Installeren: Windows                    | 7  |
| Een stille installatie uitvoeren        | 7  |
| De stille installatie voorbereiden      | 7  |
| Installeren                             | 7  |
| Bestanden toevoegen na de installatie   | 7  |
| Upgraden                                | 9  |
| Installeren of upgraden met QLA         |    |
| Registreren                             | 11 |
| Het activeren                           |    |
| Verwijderen                             |    |
| Mac OS                                  |    |
| Windows                                 |    |
| Meest recente wijzigingen               |    |
| Bekende en opgeloste problemen          |    |
| Contact opnemen met Ouark               |    |
| In de Amerikaanse landen.               |    |
| Buiten de Amerikaanse landen            |    |
| Verantwoording                          |    |
| · • • • • • • • • • • • • • • • • • • • |    |

# Leesme bij QuarkXPress 8.0

QuarkXPress<sup>®</sup> 8 biedt een volledig bijgewerkte gebruikersinterface en een heleboel nieuwe functies. Kader- en Bézier-gereedschappen werken nu intuïtiever, terwijl het importeren van inhoud eenvoudiger in zijn werk gaat. De functies Ontwerpstramien en Uitgangend teken introduceren kwalitatief hoogwaardige typografische mogelijkheden in uw opmaken. Met de universele bestandsindeling kunt u een project openen en bewerken dat is gemaakt in elke huidige of vorige taaleditie van QuarkXPress. Item Styles-stijlen, Zoek-Verander item en het Hulplijnen/palet helpen u bepaalde problemen slimmer aan te pakken. Met Quark Interactive Designer<sup>™</sup> kunt u SWF-bestanden uitdraaien zonder dat er codes aan te pas komen. U kunt zelfs oorspronkelijke Adobe<sup>®</sup> Illustrator<sup>®</sup>-bestanden importeren.

# Systeemeisen

## Mac OS

### Software

• Mac OS<sup>®</sup> X 10.4 (Tiger<sup>®</sup>) of Mac OS X 10.5 (Leopard<sup>TM</sup>)

### Hardware

- G5- of snellere PowerPC®-processor of Mac® Intel®-processor (minimaal G4)
- 1 GB RAM (minimaal 256 MB)
- 1 GB ruimte op de harde schijf

### Optioneel

• Een Internet-verbinding voor activeren via Internet

## Windows

### Software

• Microsoft® Windows® XP (service pack 2 of 3) of Windows Vista® (gecertificeerd onder Windows Vista)

### Hardware

- 1 GB RAM (minimaal 256 MB onder Windows XP, minimaal 512 MB onder Windows Vista)
- 500 MB ruimte op de harde schijf

### Optioneel

• Een Internet-verbinding voor activeren via Internet

## **Installeren: Mac OS**

QuarkXPress wordt als volgt geïnstalleerd:

- 1. Disable any virus protection software. If you are concerned about a virus infecting your computer, run a virus check on the installer file and then disable your virus detection software.
- 2. Double-click the Installer icon and follow the instructions on the screen.

## Een stille installatie uitvoeren

Met behulp van de stille-installatiefunctie kunnen gebruikers QuarkXPress op hun computers installeren via een netwerk, zonder dat ze stapsgewijze aanwijzingen hoeven uit te voeren. Deze functie is handig voor grote groepsinstallaties waar het uitvoeren van handmatige installaties nogal lastig is.

### De stille installatie voorbereiden

Om Mac OS-gebruikers in staat te stellen op hun computers een stille installatie uit te voeren, moet een systeembeheerder de volgende aanpassingen maken:

- 1. Installeer QuarkXPress op een netwerklocatie. De Installer maakt een "setup.xml"-bestand in de map waar de Installer staat.
- 2. Open het bestand "setup.xml" in een tekstbewerker en stel de waarde van het attribuut "Silent" van de <Setup>-code in op true.

### Installeren

We gaan een stille installatie uitvoeren onder Mac OS:

- 1. Kopieer de Installer-map met het bestand "setup.xml" naar uw computer.
- 2. Dubbelklik op het pictogram van de QuarkXPress Installer en volg de aanwijzingen op het scherm.

## Een installatie via slepen uitvoeren

In plaats van de QuarkXPress Installer te gebruiken, kunt u een reeds geïnstalleerd exemplaar van QuarkXPress via een netwerklocatie naar uw computer slepen. We gaan QuarkXPress als volgt door slepen installeren:

- 1. Sleep een geïnstalleerd exemplaar van de QuarkXPress-programmamap naar uw computer.
- 2. Dubbelklik op het bestand "QuarkXPress Components" in de map "For System" in de QuarkXPress-programmamap. Het dialoogvenster **Bevestig** verschijnt.
- 3. Voer uw beheerdersnaam en wachtwoord in de daarvoor bestemde velden in en klik vervolgens op OK.
- 4. Als de componentinstaller op uw computer meerdere exemplaren van QuarkXPress ontdekt, verschijnt het dialoogvenster **Selecteer map**. Blader naar de map met het exemplaar van QuarkXPress dat u zojuist naar uw computer hebt gekopieerd en klik vervolgens op **OK**. De componentinstaller begint met de installatie van de componenten.
- 5. Klik op Stop wanneer de installer u meedeelt dat de installatie voltooid is.

## Bestanden toevoegen na de installatie

Als u na de installatie bestanden wilt toevoegen, moet u dubbelklikken op het pictogram van de Installer. Gebruik de **Eigen installatie**-schuiflijst om de items te selecteren die u wilt installeren.

# **Installeren: Windows**

To install QuarkXPress:

- 1. Schakel eventuele antivirussoftware uit. Als u bang bent dat een virus uw computer besmet, gebruik dan eerst de antivirussoftware om het Installer-bestand te controleren en schakel deze software vervolgens uit.
- 2. Dubbelklik op het pictogram van de Installer en volg de aanwijzingen op het scherm.

## Een stille installatie uitvoeren

Met behulp van de stille-installatiefunctie kunnen gebruikers QuarkXPress op hun computers installeren via een netwerk, zonder dat ze stapsgewijze aanwijzingen hoeven uit te voeren. Deze functie is handig voor grote groepsinstallaties waar het uitvoeren van handmatige installaties nogal lastig is.

### De stille installatie voorbereiden

Om Windows-gebruikers in staat te stellen op hun computers een stille installatie uit te voeren, moet een systeembeheerder de volgende aanpassingen maken:

- 1. Installeer QuarkXPress op een netwerklocatie. De Installer maakt een "setup.xml"- en "silent.bat"-bestand in de map waar de Installer staat.
- 2. Open het bestand "silent.bat" in een tekstbewerker en zorg ervoor dat in de eerste regel het pad met het "setup.exe"-bestand staat en wel als volgt: 'van setup.exe>" /s /v"/qn'

### Installeren

We gaan een stille installatie uitvoeren onder Windows:

- 1. Kopieer de Installer-map met de bestanden "setup.xml" en "silent.bat" naar uw computer.
- 2. Dubbelklik op het bestand "silent.bat". Er verschijnt een consolevenster met het pad naar de Installer en dat verdwijnt zodra de installatie een feit is.

## Bestanden toevoegen na de installatie

We gaan als volgt bestanden toevoegen na de installatie:

- Dubbelklik op het pictogram van het bestand "setup.exe". Het dialoogvenster QuarkXPress - Installatie verschijnt.
- 2. Klik op Volgende. Het scherm Programmaonderhoud verschijnt.
  - Klik op **Wijzigen** om de bestanden te kiezen die u wilt installeren. U kunt nieuwe bestanden installeren of reeds geïnstalleerde bestanden verwijderen.
  - Klik op **Repareer** om de kleine problemen te corrigeren die zijn ontstaan door geïnstalleerde bestanden. Gebruik deze optie als u problemen hebt met ontbrekende of beschadigde bestanden, snelkoppelingen of registratiegegevens.
- 3. Klik op Volgende.

- Als u hebt geklikt op **Wijzigen** in het vorige dialoogvenster, verschijnt het scherm **Eigen installatie**. Maak de noodzakelijke wijzigingen en klik vervolgens op **Volgende**. Het scherm **Klaar voor programmawijziging** verschijnt. Klik op **Installeer**.
- Hebt u geklikt op **Repareer** in het vorige dialoogvenster, dan verschijnt het scherm **Klaar voor programmareparatie**. Klik op **Installeer**.
- 4. Klik op Voltooien wanneer het systeem u meedeelt dat de procedure voltooid is.

# Upgraden

Het upgraden van QuarkXPress naar deze versie vindt als volgt plaats:

- 1. Schakel eventuele antivirussoftware uit. Als u bang bent dat een virus uw computer besmet, gebruik dan eerst de antivirussoftware om het Installer-bestand te controleren en schakel deze software vervolgens uit.
- 2. Dubbelklik op het pictogram van de Installer en volg de aanwijzingen op het scherm.
- 3. Wanneer het scherm Geldigheidscode verschijnt, kiest u Upgrade in het keuzemenu Type installatie. Als u de geldigheidscode voor uw upgrade hebt, voer deze dan in de Typ uw geldigheidscode-velden in. Hebt u geen geldigheidscode voor de upgrade, dan klikt u op Geldigheidscode ophalen om naar de website van Quark Web te gaan; volg de aanwijzingen op het scherm om de geldigheidscode op te halen en voer deze vervolgens in de Typ uw geldigheidscode-velden in.
- 4. Klik op Doorgaan en volg de aanwijzingen op uw scherm.
- **Opmerking:** De Upgrader installeert een nieuw exemplaar van QuarkXPress. De vroegere versie wordt niet vervangen.

# Installeren of upgraden met QLA

Quark<sup>®</sup> License Administrator (QLA) is software waarmee gelicentieerde Quark-producten worden beheerd. Als u een Multi-Pak of een Lab-Pak hebt aangeschaft, hebt u intussen een QLA CD-ROM ontvangen bij de aanschaf van QuarkXPress. QLA moet op uw netwerk worden geïnstalleerd voordat u QuarkXPress gaat installeren.

Als QLA al is geïnstalleerd en u gaat QuarkXPress installeren, verschijnt het dialoogvenster **Bijzonderheden licentieserver** nadat u uw registratiegegevens hebt ingevoerd. Voordat u verder gaat, moet u controleren of u de gegevens bij de hand hebt die u nodig hebt voor het invoeren van de waarden in onderstaande velden:

- **IP-adres licentieserver**: Voer het IP-adres of de naam van de server in die u hebt gedefinieerd als de licentieserver. De licentieserver behandelt de verzoeken van de clients.
- **Poortadres licentieserver**: Voer de waarde voor het poortadres van de licentieserver in. Dit getal wordt bepaald tijdens de online registratie van de QLA-software. De poort van de licentieserver is de poort via welke de verzoeken aan de licentieserver lopen.
- **IP-adres backupserver**: Voer hier het IP-adres of de naam van de server in die u hebt gedefinieerd als de backuplicentieserver.
- Poortadres backupserver: Voer de waarde in voor de poort waarop de backuplicentieserver is aangesloten.

# Registreren

Als u uw exemplaar van het programma wilt registreren, breng dan een bezoek aan de pagina "Online registration" op de website van Quark (zie *Contact opnemen met Quark* on page 17). Als u het programma niet online kunt registreren, raadpleeg dan *Contact opnemen met Quark* on page 17 voor informatie over de manier waarop u contact moet opnemen.

# Het activeren

Als u beschikt over een single-user exemplaar van QuarkXPress, moet u dit activeren. Als u QuarkXPress wilt activeren tijdens het opstarten, klikt u op **Activeren**.

Als u QuarkXPress niet wilt activeren wanneer u het programma start, klik dan op **ProductName uitproberen (30 dag(en) over)**. QuarkXPress biedt de mogelijkheid het programma iedere keer tijdens het opstarten te activeren, totdat u het uiteindelijk zelf hebt geactiveerd.

Als u QuarkXPress niet activeert, kunt u het gebruiken tot 30 dagen na de installatie; na deze 30 dagen draait het programma in de demomodus en moet het worden geactiveerd voordat u het kunt draaien als een volledig functionele versie.

**Opmerking:** Als u het programma niet online kunt activeren, raadpleeg dan *Contact opnemen met Quark* on page 17 voor informatie over de manier waarop u contact moet opnemen.

# Verwijderen

**Opmerking:** Als het deïnstallatie- ofwel verwijderprogramma een draaiend exemplaar van QuarkXPress ontdekt, verschijnt een waarschuwingsscherm. Sluit het programma voordat u met verwijderen begint.

## Mac OS

Wilt u QuarkXPress verwijderen, dan opent u de map "Programma's" op uw harde schijf (of de map waarin QuarkXPress is geïnstalleerd) en sleept u de QuarkXPress-map naar de prullenmand.

## Windows

QuarkXPress wordt als volgt verwijderd:

- 1. Kies Start > Alle programma's > QuarkXPress > Verwijder.
- 2. Klik op Ja. De Uninstaller verzamelt de gegevens die nodig zijn voor de verwijderprocedure, waarna een waarschuwingsvenster verschijnt met de mededeling dat de inhoud van de QuarkXPress-programmamap wordt gewist.
- 3. Klik op Ja om door te gaan of op Nee om te annuleren.

**Where the set of the set of the** 

# Meest recente wijzigingen

In deze paragraaf worden de meest recente wijzigingen in de software besproken, inclusief de andere functies die niet zijn vastgelegd in *QuarkXPress 8 in vogelvlucht*.

### Gereedschappen

Het gereedschap dat **Bézier**-gereedschap wordt genoemd in *QuarkXPress 8 in vogelvlucht* wordt in de software **Bézier-pen**-gereedschap genoemd.

U kunt dubbelklikken op het **verplaats**gereedschap om over te schakelen naar het **tekstinhoud**gereedschap, of dubbelklikken op een illustratiekader om over te schakelen naar het **illustratie-inhoud**gereedschap. Afhankelijk van uw voorkeursinstellingen kunt u ook dubbelklikken op elk type kader om het dialoogvenster **Wijzig** te openen.

### Linkerpagina kan nu ook eerste pagina zijn

In het **Paginaopmaak**-palet kunt u nu een pagina slepen en neerzetten vóór de eerste pagina van een dubbelzijdige opmaak, zodat de eerste pagina van de opmaak een linkerpagina wordt. Dit kan handig zijn als u (bijvoorbeeld) een uitvouw wilt maken die doorloopt over de voor- en achterkant van de omslag in een document.

Opmerking: Wanneer u in een dubbelzijdig document een pagina vóór de eerste pagina sleept, wordt de pagina die u sleept standaard pagina 1, zelfs als het een linkerpagina is. Het resultaat is dat alle rechterpagina's een even paginacijfer krijgen en alle linkerpagina's een oneven paginacijfer. Als u de rechterpagina's oneven en de linkerpagina's even genummerd wilt houden, begin dan een nieuw hoofdstuk op de eerste rechterpagina en geef deze pagina het cijfer 1. Om een hoofdstuk te beginnen op de actieve pagina, kiest u Pagina > Paginering of u Option+klikt/rechtsklikt op de pagina in het Paginaopmaak-palet, waarna u Paginering kiest in het contextmenu.

### Lokale opmaak Gereedschaptip

Wanneer de tekstcursor in tekst staat die gebruikmaakt van lokale opmaak, kunt u de muisaanwijzer boven de knop **Bijwerken** in het **Typogrammen**-palet zetten om een Gereedschaptip te openen met daarin aangegeven de afwijkingen tussen de tekst en het toegepaste typogram.

### Flexibelere taalconversie

U kunt op eenvoudige wijze projecten van elke door QuarkXPress ondersteunde taal converteren in een andere door QuarkXPress ondersteunde taal door **Functies** > **Converteer projecttaal** te kiezen. Het dialoogvenster **Converteer projecttaal** verschijnt. Kies in het keuzemenu **Converteren** de taal *van waaruit* u wilt converteren. Kies vervolgens in het keuzemenu **Naar** de taal *waarin* u wilt converteren. Klik op **OK**. QuarkXPress converteert de tekentaal van de hele tekst en alle typogrammen in het project. Let op: de opties **Gebruik Duitse spelling (Nieuw)** en **Gebruik Zwitsers-Duits** (Nieuw) (Functies-menu) zijn nu geconverteerd naar opties in het dialoogvenster **Converteer projecttaal**.

### Extra opties voor het werken met uithangende tekens

In het keuzemenu **Type** in het dialoogvenster **Bewerk klasse uithangend teken** staat nu de optie **Initialen**. Met deze optie kunt u regelen hoe initiaaltekens uithangen. Let op: wanneer u **Initiaal** kiest in het keuzemenu **Type** komt in het veld **Uithangen** standaard 50% te staan.

### Extern slepen en kopiëren

U kunt tekst en illustraties vanuit het bestandssysteem of vanuit een andere applicatie via slepen kopiëren naar een opmaak, terwijl u tekst en illustraties kunt slepen vanuit een opmaak naar het bestandssysteem of naar een andere applicatie.

Wanneer u inhoud naar QuarkXPress sleept, past het programma voor elk bestandstype de meest recent gebruikte importeeroptie toe. Als u bijvoorbeeld de laatste keer dat u een standaardtekstbestand importeerde de optie **Windows** Latin had gekozen in het keuzemenu **Tekenset** en u sleept vervolgens een standaardtekstbestand in een Griekse tekenset op de Mac naar het systeem om dit te kopiëren, dan wordt de tekst niet correct geïmporteerd.

# Bekende en opgeloste problemen

Breng voor een overzicht met problemen die zijn opgelost in deze versie van de software een bezoek aan de website van Quark op *www.quark.com* of *euro.quark.com*.

## **Contact opnemen met Quark**

Als u vragen hebt over het installeren, configureren of gebruiken van deze software, neem dan contact op met Quark Inc.

### In de Amerikaanse landen

Bel voor technische ondersteuning met 800.676.4575 tussen 12:00 en 23.59 uur, maandag t/m vrijdag (Mountain Time), of stuur een e-mail naar *techsupp@quark.com*.

Breng voor productinformatie een bezoek aan de website van Quark op *www.quark.com* of stuur een e-mail naar *cservice@quark.com*.

### Buiten de Amerikaanse landen

In Europa is telefonische technische ondersteuning mogelijk op maandag t/m vrijdag, tussen 8.30 en 17.30 uur, Centraal-Europese Tijd. Gebruik een van de volgende lokale gratis telefoonnummers:

- Verenigd Koninkrijk: 0800 032 5714
- Ierland: 1 800 882 175
- Denemarken 80606008
- Noorwegen: 800 19517
- Zweden: 020 791883
- Nederland: 0800 0200934
- Luxemburg: 800 26031
- Duitsland: 08000 49 1234
- **Oostenrijk:** 0800 202 182
- Zwitserland: 0800 178782
- België: 0800 80890
- Frankrijk: 0800 800 798
- Italië: 800 917740
- Spanje: 900 811 272

Vanuit Oostenrijk, België, Frankrijk, Duitsland, Ierland, Luxemburg, Nederland en het Verenigd Koninkrijk kunt u ook bellen met 00800 1787 8275 of +41 32 720 14 14.

Wilt u in Europa ondersteuning per e-mail, gebruik dan een van de volgende adressen:

- Engels: eurotechsupp@quark.com
- Duits: techsupportde@quark.com
- Frans: techsupportfr@quark.com
- Italiaans: techsupportit@quark.com
- Spaans: techsupportes@quark.com

Bel voor technische ondersteuning in Australië met 1 800.670.973 tussen 10.00 en 19.00 uur Sydney Time (AEST), maandag t/m vrijdag, of stuur een e-mail naar *austechsupp@quark.com*.

Bel in Japan met (03) 3476–9440, maandag t/m vrijdag tussen 9:00 en 17:00 uur, stuur een fax naar (03) 3476–9441, of breng een bezoek aan de Japanse website van Quark op *japan.quark.com*.

In landen die hierboven niet worden genoemd, kunt u voor technische ondersteuning contact opnemen met uw Quark Full Service Distributor. Breng voor een lijst met Quark Full Service Distributors een bezoek aan de website van Quark op *www.quark.com*, *euro.quark.com*, of *japan.quark.com*.

Breng voor productinformatie een bezoek aan de website van Quark op *euro.quark.com* of *japan.quark.com* of stuur een e-mail naar een van de volgende adressen:

- Engels: eurocservice@quark.com
- Duits: custservice.de@quark.com
- Frans: custservice.fr@quark.com
- Italiaans: custservice.it@quark.com
- Spaans: custservice.es@quark.com

# Verantwoording

©2022 Quark Inc. wat betreft de inhoud en vormgeving van dit materiaal. Alle rechten voorbehouden.

©1986–2022 Quark Inc. en diens licentiegevers wat betreft de technologie. Alle rechten voorbehouden.

Beschermd door een of meer patenten in de VS onder de nummers 5,541,991, 5,907,704, 6,005,560, 6,052,514, 6,081,262, 6,947,959 B1, 6,940,518 B2, 7,116,843 en andere patenten aangevraagd. Producten en materialen van Quark vallen onder het auteursrecht en andere wetgevende maatregelen ter bescherming van de intellectuele eigendom in de Verenigde Staten en in andere landen. Ongeoorloofd gebruik of ongeoorloofde reproductie zonder de schriftelijke toestemming van Quark is verboden.

QUARK IS NIET DE FABRIKANT VAN SOFTWARE VAN DERDEN OF ANDERE HARDWARE VAN DERDEN (HIERNA GENOEMD "PRODUCTEN VAN DERDEN") EN ZODANIGE PRODUCTEN VAN DERDEN ZIJN NIET GEMAAKT, BEKEKEN OF GETEST DOOR QUARK, DE AAN QUARK GELIEERDE BEDRIJVEN OF DIENS LICENTIEGEVER. (MET AAN QUARK GELIEERDE BEDRIJVEN WORDT BEDOELD IEDERE PERSOON, BEDRIJFSTAK OF RECHTSPERSOON, DIE QUARK BESTUURT, DOOR QUARK WORDT BESTUURD OF ONDER ALGEMEEN BESTUUR VAN QUARK OF EEN MEERDERHEID VAN AANDEELHOUDERS VAN QUARK STAAT, HETZIJ NU OF IN DE TOEKOMST, SAMEN MET ENIGE ANDERE PERSOON, BEDRIJFSTAK OF RECHTSPERSOON DIE DEZE STATUS IN DE TOEKOMST ZAL VERKRIJGEN.)

OUARK, DE AAN OUARK GELIEERDE BEDRIJVEN EN/OF HUN LICENTIEGEVERS WIJZEN IEDERE GARANTIE, HETZIJ EXPLICIET OF IMPLICIET, MET BETREKKING TOT DE PRODUCTEN/DIENSTEN VAN QUARK EN/OF PRODUCTEN/DIENSTEN VAN DERDEN, HUN VERHANDELBAARHEID OF GESCHIKTHEID VOOR EEN BEPAALD DOEL AF. QUARK, DE AAN QUARK GELIEERDE BEDRIJVEN EN HUN LICENTIEGEVERS WIJZEN ALLE GARANTIE MET BETREKKING TOT DE PRODUCTEN/DIENSTEN VAN OUARK EN PRODUCTEN/DIENSTEN VAN DERDEN AF. ALLE ANDERE GARANTIES EN VOORWAARDEN. HETZIJ EXPLICIET OF IMPLICIET OF COLLATERAAL, EN ONGEACHT OF ZE ZIJN NEERGELEGD DOOR DE DISTRIBUTEURS, WEDERVERKOPERS OF ONTWIKKELAARS VAN XTENSIONS OF ANDERE DERDE PARTIJEN WORDEN DOOR OUARK. DE AAN OUARK GELIEERDE BEDRIJVEN EN HUN LICENTIEGEVERS AFGEWEZEN, INCLUSIEF, ZONDER BEPERKING, ENIGE GARANTIE VAN NIET-SCHENDING, COMPATIBILITEIT OF DAT DE SOFTWARE FOUTLOOS IS OF DAT FOUTEN KUNNEN EN ZULLEN WORDEN GECORRIGEERD. DERDEN KUNNEN BEPERKTE GARANTIES GEVEN TEN AANZIEN VAN HUN EIGEN PRODUCTEN EN/OF DIENSTEN, TERWIJL GEBRUIKERS BIJ GENOEMDE DERDEN EVENTUEEL VERHAAL MOETEN HALEN. ONDER SOMMIGE JURISDICTIES, REGIO'S OF PROVINCIES ZIJN BEPERKINGEN OP IMPLICIETE GARANTIES NIET TOEGESTAAN, ZODAT HET MOGELIJK IS DAT BOVENSTAANDE BEPERKING NIET OP SPECIFIEKE GEBRUIKERS VAN TOEPASSING IS.

IN GEEN GEVAL ZULLEN QUARK, DE AAN QUARK GELIEERDE BEDRIJVEN, EN/OF HUN LICENTIEGEVERS AANSPRAKELIJK ZIJN VOOR ENIGE BIJZONDERE, INDIRECTE, INCIDENTELE, BIJKOMENDE SCHADE WEGENS STRAFMAATREGELEN, INCLUSIEF, MAAR NIET BEPERKT TOT, ENIG VERLIES VAN WINST, VERLIES VAN TIJD, VERLOREN SPAARTEGOEDEN, VERLOREN GERAAKTE GEGEVENS, VERLOREN VERGOEDINGEN OF UITGAVEN OF ANDERE KOSTEN VOORTVLOEIENDE UIT DE INSTALLATIE OF HET GEBRUIK VAN DE QUARK PRODUCTEN/DIENSTEN, OP WELKE WIJZE EN ONDER WIENS VERANTWOORDELIJKHEID OOK VEROORZAAKT. INDIEN, ONGEACHT VORENSTAANDE, OUARK, DE AAN QUARK GELIEERDE BEDRIJVEN EN/OF HUN LICENTIEGEVERS AANSPRAKELIJKHEID DRAGEN TEN AANZIEN VAN DE PRODUCTEN/DIENSTEN VAN QUARK OF DE PRODUCTEN/DIENSTEN VAN DERDEN, ZAL DERGELIJKE AANSPRAKELIJKHEID WORDEN BEPERKT TOT HET BEDRAG DAT DOOR DE GEBRUIKERS IS BETAALD AAN QUARK VOOR DE EVENTUELE DESBETREFFENDE SOFTWARE/DIENSTEN (EXCLUSIEF PRODUCTEN/DIENSTEN VAN DERDEN), OF HET LAAGSTE BEDRAG ONDER DE GELDENDE WETGEVING, EN WELK BEDRAG MINDER IS. DEZE BEPERKINGEN ZIJN ZELFS VAN TOEPASSING INDIEN QUARK, DE AAN QUARK GELIEERDE BEDRIJVEN, HUN LICENTIEGEVERS EN/OF HUN AGENTEN VAN DERGELIJKE EVENTUELE SCHADE OP DE HOOGTE ZIJN GEBRACHT. ONDER SOMMIGE JURISDICTIES, REGIO'S OF PROVINCIES IS DE BEPERKING OF UITSLUITING VAN INCIDENTELE OF BIJKOMENDE SCHADE NIET TOEGESTAAN, ZODAT HET MOGELIJK IS DAT DEZE BEPERKING OF

UITSLUITING NIET VAN TOEPASSING IS. ALLE ANDERE BEPERKINGEN ONDER DE HUIDIGE WETGEVING, INCLUSIEF DE WET OP DE VERJARING, ZULLEN VAN KRACHT BLIJVEN.

IN HET GEVAL DAT EEN VAN DEZE VOORWAARDEN ONDER DE HEERSENDE WETGEVING NIET UITVOERBAAR IS OF WORDT, ZAL DERGELIJKE VOORWAARDE WORDEN AANGEPAST OF BEPERKT IN ZIJN WERKING IN DE MATE DIE NODIG IS OM HEM UITVOERBAAR TE MAKEN.

HET GEBRUIK VAN DE PRODUCTEN VAN QUARK VALT ONDER DE VOORWAARDEN GENOEMD IN DE EINDGEBRUIKERSLICENTIEOVEREENKOMST OF ANDERE TOEPASBARE OVEREENKOMSTEN VOOR DERGELIJK PRODUCT/DIENST. IN HET GEVAL VAN EEN CONFLICT TUSSEN DERGELIJKE OVEREENKOMSTEN EN BOVENSTAANDE VOORWAARDEN ZULLEN DE RELEVANTE OVEREENKOMSTEN ALTIJD PREVALEREN.

Quark, QuarkXPress, Quark Interactive Designer en het Quark-logo zijn handelsmerken of geregistreerde handelsmerken van Quark Inc. en zijn filialen in de VS en/of in andere landen. Mac OS, Mac, Tiger en Leopard zijn handelsmerken of geregistreerde handelsmerken van Apple Inc. in de VS en in andere landen. Microsoft, Windows, OpenType en Windows Vista zijn geregistreerde handelsmerken van Microsoft Corporation in de Verenigde Staten en/of in andere landen. PowerPC is een geregistreerd handelsmerk van International Business Machines Corporation. Intel is een geregistreerd handelsmerk van Adobe en Illustrator zijn geregistreerde handelsmerken van Adobe Systems Incorporated in de Verenigde Staten en/of in andere landen. Alle andere merken zijn eigendom van hun respectieve eigenaren.